## 1. 차세대종합정보시스템(포털) 접속 후 [외박신청서] 메뉴 클릭

- 부속행정/생활관/외박신청서

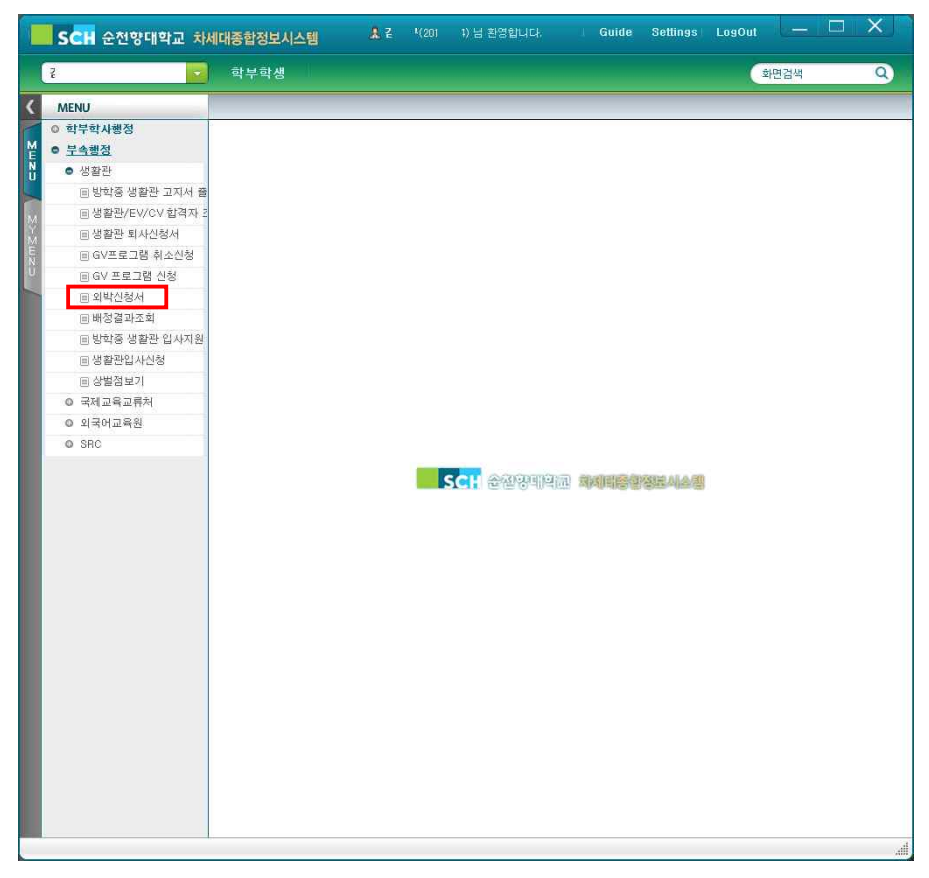

#### 2. 외박신청서 [추가] 버튼 클릭

- 본인 인적사항 체크(생활관명, 호실번호 등)

|     | SCH 순천향대학교 차세                                  | [대종합정보시스]                                                                                                    | <b> A 7</b> (2                                                                                | 0 ()님 환영합                                     | 니다. Guide Settings                                                              | LogOut — 🗆 🗙         |
|-----|------------------------------------------------|----------------------------------------------------------------------------------------------------|-----------------------------------------------------------------------------------------------|-----------------------------------------------|---------------------------------------------------------------------------------|----------------------|
| (   | i 🗾                                            | 학부학생                                                                                                    |                                                                                               |                                               |                                                                                 | ्र्रम्<br>अम्प्रिय Q |
| ۲   | MENU                                           | 외박신청서                                                                                                    | ()                                                                                            |                                               |                                                                                 |                      |
|     | 아 학부학사행정                                       | 습 학부학생> 부속                                                                                                    | 생활관> 외박신철서                                                                                    | TdmSieepOutApp                                | Aptxfdl]                                                                        |                      |
| Ĕ   | <ul> <li>부속행정</li> </ul>                       |                                                                                                    |                                                                                               |                                               |                                                                                 | statet               |
| ü   | <ul> <li>생활관</li> <li>비타즈 새하과 그지나 주</li> </ul> | ◎ 외막신성서                                                                                                    |                                                                                               |                                               |                                                                                 | + ntolm#             |
|     | □ 성학광 8월은 표시시 월<br>□ 생활관/EV/CV 합격자 2           |                                                                                                    | 외브                                                                                            | ·신청서                                          | 외박사용횟수                                                                          |                      |
| Y   | ■ 생활관 퇴사신청서                                    | <u>01</u> 111                                                                                                    | 201                                                                                           | 소속기관                                          | ()<br>()<br>()<br>()<br>()<br>()<br>()<br>()<br>()<br>()<br>()<br>()<br>()<br>( |                      |
| E 2 | ▣ GV프로그램 취소신청                                  | 성명                                                                                                    | process/                                                                                      | 성별                                            | ● 남자 ○ 여자                                                                       |                      |
| Ü   |                                                | 대학                                                                                                    | 사회과학대학                                                                                        |                                               |                                                                                 |                      |
|     | ■ 외박신청서                                        | · 1213                                                                                                    | 경찰행정학과                                                                                        |                                               | 1                                                                               |                      |
|     | ■ 배정결과조회                                       | 학년                                                                                                    | 4                                                                                             |                                               |                                                                                 |                      |
|     | ▣ 방학중 생활관 입사지원                                 | 생활관                                                                                                    | 학성자(4인율:남자)                                                                                   |                                               |                                                                                 |                      |
|     |                                                | 호실번호                                                                                                    | 105                                                                                           | 세부호실                                          | 1                                                                               |                      |
|     | ····································           | >조회일자 2016-                                                                                                    | 08-15 🚔 ~ 2016-0                                                                              | 8-29 🛗                                        | 조회 추가 저장 취소                                                                     |                      |
|     | 이 외국어교육원                                       |                                                                                                    | 비사여라되                                                                                         | 組みて                                           | 외박 승인                                                                           |                      |
|     | O SRC                                          | 100 1192                                                                                                    | 0.00 - 141                                                                                    | e Linh                                        | 사유 여부                                                                           |                      |
|     |                                                |                                                                                                    |                                                                                               |                                               |                                                                                 |                      |
|     |                                                |                                                                                                    |                                                                                               |                                               |                                                                                 |                      |
|     |                                                | <u>* 중묘!!! 추가</u>                                                                                                    | *, 반드시 저장버튼을 [                                                                                | 클릭하며 최종신청                                     | 목록을 확인해주세요.                                                                     |                      |
|     |                                                | * 외박일시                                                                                                    | , it is                                                                                       |                                               |                                                                                 |                      |
|     |                                                | • 행선지                                                                                                    |                                                                                               |                                               |                                                                                 |                      |
|     |                                                | • 외박사유                                                                                                    |                                                                                               |                                               | ~                                                                               |                      |
|     |                                                | • 비상면락처                                                                                                    |                                                                                               |                                               |                                                                                 |                      |
|     |                                                | 비고                                                                                                    |                                                                                               |                                               |                                                                                 |                      |
|     |                                                | <ul> <li>◆ 신청조건         <ol> <li>외박횟수 : 1</li> <li>오박신청, i</li> <li>유의사학                  <li>MT, 졸업여:</li> <li>학과 확인서를 받</li></li></ol></li></ul> | 월 10일 이내(토, 일 제외/<br>희소시간 : 00:00 ~ 22:007<br>성, 즐입작품 준비 등 학괴<br>아 사감 및 출장에게 제출<br>소시간 반드시 숙지 | 10회 초과 시 신청)<br>가지<br>- 공식적인 사항으로<br>- 하여야 합. | #21)<br>5 인해 외박산청을 하는 경우                                                        |                      |
|     |                                                |                                                                                                    |                                                                                               |                                               | )                                                                               |                      |

## 3. [추가]버튼 클릭하면 하단메뉴가 활성화됨

|                                       | 학부학생                                                                                  |                                                         |                     |                  | 화면검색     |
|---------------------------------------|---------------------------------------------------------------------------------------|---------------------------------------------------------|---------------------|------------------|----------|
| MENU                                  | 외박신청서                                                                                 | ×                                                       |                     |                  |          |
| 학부학사행정                                | 습 학부학생>부속                                                                             | 행정> 생활관> 외박신청                                           | Af (TdmSieepOutApp) | ipt.×fdl]        |          |
| 부속행정                                  |                                                                                       |                                                         |                     |                  |          |
| <ul> <li>생활관</li> </ul>               | ◎ 외박신청서                                                                               | I                                                       |                     |                  | + 010184 |
| ▣ 방학중 생활관 고지서 출                       |                                                                                       | Q                                                       | 바시쳐서                |                  | )        |
| ■ 생활관/EV/CV 합격자 2                     |                                                                                       | -4                                                      | 7264                | 외박사용횟수           |          |
|                                       | 학변                                                                                    | 201                                                     | 소속기관                | 학부               |          |
| ■ GV프로그램 취소신청                         | 성명                                                                                    | - F                                                     | 성별                  | 🧕 남자 🔘 여자        |          |
|                                       | 대학                                                                                    | 사회과학대학                                                  |                     |                  |          |
| = 외약엔경제                               | 학과                                                                                    | 경찰행정학과                                                  |                     |                  |          |
| 비배성결과소회<br>이나는 제비치가 아니카이              | 학년                                                                                    | 4                                                       |                     |                  |          |
| 비 방역용 생활한 입사시원                        | 생활관                                                                                   | 학성자(4인율:남자                                              | )                   |                  |          |
| ····································  | 호실번호                                                                                  | 105                                                     | 세부호실                | 1                |          |
| ····································· | > 조회일자 2016                                                                           | 08-15                                                   | 6-08-29             | 조회 추가 저장 취소      |          |
| 이 국제교육교류서                             |                                                                                       |                                                         |                     | 외박 승인            |          |
| 이 지역이표적전                              | No. 외막일                                                                               | 비상연력처                                                   | 행전시                 | 小母 向早            |          |
|                                       | <ul> <li>중요!!! 추가:</li> <li>외박일시</li> <li>행선지</li> <li>외박사유</li> <li>비상연락처</li> </ul> | <mark>후, 반드시 저장비든</mark><br>2016-08-22 ₫<br>01012345678 | 물 클릭하며 최종신청<br>웹    | 목록을 확인해주세요.<br>M |          |
|                                       |                                                                                       |                                                         |                     |                  |          |

### 4. [외박일시] 달력표시 클릭

- 외박하고자 하는 날짜 선택

|       | SCH 순천향대학교 차세                        | ll대종합정보시스팀                                                                               | g Ali                                                  |                            |             | Guide Settings           | LogOut — 🗆 🗙  |
|-------|--------------------------------------|------------------------------------------------------------------------------------------|--------------------------------------------------------|----------------------------|-------------|--------------------------|---------------|
|       | i 💽                                  | 학부학생                                                                                     |                                                        |                            |             |                          | र्कमटात्रेस Q |
| ۲     | MENU                                 | 외박신청서 ×                                                                                  |                                                        |                            |             |                          |               |
|       | 이 학부학사행정                             | 合 학부학생> 부속항                                                                              | #정> 생활관> 외박신·                                          | 렇서 [TdmSleepO              | utAppRpt×fo | 11]                      |               |
| ĒN    | <ul> <li>부속행정</li> </ul>             |                                                                                          |                                                        |                            |             |                          | a minimi 🗠    |
| ü     | ● 생활판<br>○ 비하즈 세화과 그지지 주/            | ♥ 되막신성서                                                                                  |                                                        |                            |             |                          | + ntotut.     |
|       | □ 정확장 정말한 표시시 말<br>□ 생화과/FV/CV 하경자 2 |                                                                                          | 2                                                      | 의 박신 청서                    | 1           | 이반사용회수                   |               |
| Y     | E 방혼관, 되사신청서                         | 0101                                                                                     | 201                                                    | ·                          | 24          | 01#                      |               |
| N III |                                      | 성면                                                                                       | 2.001                                                  | 전벽                         | -           | - 년자 이에자                 |               |
| ũ     |                                      | មេខ                                                                                      | 사회과한대한                                                 |                            |             |                          |               |
|       | ■ 외박신형서                              | 111                                                                                      | 경찰행정학과                                                 |                            |             |                          |               |
|       | ■ 배정결과조회                             | 학년                                                                                       | 4                                                      |                            |             |                          |               |
|       | ▣ 방학중 생활관 입사지원                       | 생활관                                                                                      | ·<br>학성자(4만실:당7                                        | (+)                        |             |                          |               |
|       |                                      | 호실번호                                                                                     | 105                                                    | 세부호                        | 실 [         | I.                       |               |
|       | ▣ 상벌점보기                              | N T M PL T COLLEG                                                                        |                                                        | uic on an 1 <sup>981</sup> | (           | elle - 1                 |               |
|       | ◎ 국제교육교류처                            | * 224 E AT 2010-0                                                                        | J6-15 20                                               | 10-08-59                   | 2:          | 의 수가 지경 취소               |               |
|       | ◎ 외국어교육원                             | No. 외박일                                                                                  | 비상연락키                                                  | 역 행                        | 선지          | 사유 여부                    |               |
|       |                                      |                                                                                          |                                                        |                            |             |                          |               |
|       |                                      | * 주 Q III · 초 기년                                                                         |                                                        | 응 공리되며 정                   | 조시치고로       | 응 화이제즈네요                 |               |
|       |                                      | * 0 B10171                                                                               | 2016-08-22                                             |                            | 0.001-      | et es al de la constance |               |
|       |                                      | * 해서지                                                                                    | 1 20                                                   | 116.08                     | F           |                          |               |
|       |                                      | • 외박사유                                                                                   | ्य श्व त्य                                             | 소 모 글                      | e           | ~                        |               |
|       |                                      | ◆ 비상연락처                                                                                  | 1 2                                                    | 3 4 5                      | 6           | 1222                     |               |
|       |                                      |                                                                                          | 7 8 9                                                  | 10 11 12                   | 13          |                          |               |
|       |                                      | 비고                                                                                       | 14 15 16                                               | 17 18 19                   | 20          |                          |               |
|       |                                      |                                                                                          | 21 22 23                                               | 24 25 26                   | 27          |                          |               |
|       |                                      | ◆ 신청조건<br>1. 외박횟수 : 월<br>2. 외박 신청, 추                                                     | 28 29 30                                               | 31                         | <b>2</b> 1) |                          |               |
|       |                                      | <ul> <li>◆ 유의사항</li> <li>1. MT, 즐업여항</li> <li>학과 확인서를 받</li> <li>2. 외박 신청, 취소</li> </ul> | 행, 졸업작품 준비 등<br><mark>아 사감 및 총장에게</mark><br>&시간 반드시 숙지 | 학과 공식적인 /<br>제출 하여야 합.     | 사항으로 인해     | 의박신청을 하는 경우              |               |
|       |                                      |                                                                                          |                                                        |                            |             |                          | đ             |

### 5. 행선지 및 외박사유 입력

- 행선지는 직접입력, 외박사유는 선택

|                                             | 96776                                                                                                    | _                                                                    |                                                                                                    |                                                          |       |
|---------------------------------------------|----------------------------------------------------------------------------------------------------|----------------------------------------------------------------------|----------------------------------------------------------------------------------------------------|----------------------------------------------------------|-------|
| VIENU                                       | 외박신청서 >                                                                                                    | ×                                                                    |                                                                                                    |                                                          |       |
| 의구익사영성<br>브소체저                              | 습 학부학생〉부속                                                                                                    | 행정> 생활관> 외박신청                                                        | IAI [TdmSieepOutApp]                                                                                                    | Rpt,×fdl]                                                |       |
| <ul> <li>생활과</li> </ul>                     | ◎ 외박신청서                                                                                                    | l.                                                                   |                                                                                                    |                                                          | + 010 |
| 비방학중 생활관 고지서 줄                              |                                                                                                    |                                                                      |                                                                                                    |                                                          |       |
|                                             |                                                                                                    | 오<br>오                                                               | 박신청서                                                                                                    | 외박사용횟수                                                   |       |
| ▣ 생활관 퇴사신청서                                 | 약번                                                                                                    | 201                                                                  | 소속기관                                                                                                    | 학부                                                       |       |
|                                             | 성명                                                                                                    | -                                                                    | 성별                                                                                                    | ● 남자 ○ 여자                                                |       |
|                                             | 대학                                                                                                    | 사회과학대학                                                               |                                                                                                    |                                                          |       |
| ■ 외박신청서                                     | 학과                                                                                                    | 경찰행정학과                                                               |                                                                                                    |                                                          |       |
|                                             | 학년                                                                                                    | 4                                                                    |                                                                                                    |                                                          |       |
| ▣ 방학중 생활관 입사지원                              | 생활관                                                                                                    | 학성자(4인율:남자                                                           | )                                                                                                    |                                                          |       |
|                                             | 호실번호                                                                                                    | 105                                                                  | 세부호실                                                                                                    | (I                                                       |       |
| ▣ 상벌점보기                                     |                                                                                                    | 00.15                                                                | ue op op 1991                                                                                                    | ( <b>X0</b> ) [0 <b>1</b> ] [11 <b>X</b> ] [0 <b>1</b> ] |       |
| Q 국제교육교류처                                   | · 1424 2010-                                                                                                    | -00-13 203                                                           | 00-00-29                                                                                                    | <u>포외</u> <u>주기</u> 지영 위오                                |       |
| <ul> <li>● 외국어교육원</li> <li>● SRC</li> </ul> | No. 외박일<br>1 2016-03-                                                                                                    | 비상면락처<br>-23 0101234567                                              | 행선지<br>8 집                                                                                                    | 외박 승인<br>사유 여부                                           |       |
| © 외국어교육원<br>© SRC                           | No. 외박일<br>1 2016-08-                                                                                                    | J 비상연락처<br>-23 0101234567                                            | 행선지<br>8 집                                                                                                    | 외박 승인<br>사유 여부                                           |       |
| ● 외국어교육원<br>● SRC                           | No. 외박일<br>1 2016-09<br><u>* 중요!!! 추가</u> 3                                                                                                    | ) 비상연락처<br>-23 0101234567<br>후, 반드시 저장비른                             | 행선지<br>8 2                                                                                                    | 외박 승인<br>사유 여부<br>목록을 확인해주세요.                            |       |
| ● 외국어교육원<br>● SRC                           | No. 외박일<br>1 2015-09<br><u>* 중요!!! 추가</u> 4<br>* 외박일시                                                                                                    | ) 비상연락처<br>-23 0101234557<br>후, 반드시 저장버트<br>2016-08-23               | 방선지<br>8 집<br><u>물 클릭하며 최종신</u> 청<br>책                                                                                                    | 의박 송인<br>사유 여부<br>목록을 확인해주세요.                            |       |
| ● 외국어교육원<br>● SRC                           | No. 외박일<br>1 2016-03<br>* 중요!!! 추가<br>* 외박일시<br>* 행선지                                                                                                    | 내 비상연락처<br>-23 이미1234567<br>후, 반드시 지장비를<br>2016-08-23 [<br>집         | 발 발생지 한 발생지 한 발생지 한 전 한 전 한 전 한 한 한 한 한 한 한 한 한 한 한 한 한                                                                                                    | 의박 승인<br>사유 여부<br>목록을 확인ਕ주세요.                            |       |
| ● 외국어교육원<br>● SRC                           | No. 외박일<br>1 2015-08<br>• 중요!!! 추가격<br>• 외박임시<br>• 행선지<br>• 외박사유                                                                                                    | 내 비상연락처<br>-23 이미1234567<br>후, 반드시 지장비를<br>2016-08-23 [<br>집         | 발선지 발선지 8 23 23 23 23 23 23 23 23 23 23 23 23 23                                                                                                    | 의박 승인<br>사유 여부<br>목록을 확인해주세요.                            |       |
| ● 외국어교육원<br>● SRC                           | No. 외박을<br>1 2018-05<br>* 중요!!! 추가!<br>의 외박을시<br>* 행선지<br>* 외박사유<br>* 비상연락처                                                                                            | · 비상연락처<br>-23 0101234567<br>후, 반드시 지경비를<br>2016-08-23<br>집<br>집<br> | 행선지<br>8 점<br>물 클릭하며 최종신청                                                                                                    | 의박 승인 사유 여부                                              |       |
| ● 외국어교육원<br>● SRC                           | No. 외박을<br>- 중요!!! 추가/<br>- 영년지<br>- 의박실사<br>- 방산지<br>- 비산연락처<br>비고                                                                                                    | 3 비생연락처<br>-2 이미123457<br>-2 이미123457<br>                            | <ul> <li>환성지</li> <li>2</li> <li>2</li> <li>2</li> <li>3</li> <li>3</li> <li>4</li> <li>5</li> <li>4</li> <li>5</li> <li>4</li> <li>5</li> <li>4</li> <li>5</li> <li>4</li> <li>5</li> <li>4</li> <li>5</li> <li>4</li> <li>5</li> <li>4</li> <li>5</li> <li>4</li> <li>4<td>의박 송인<br/>사유 여부<br/>목록을 확인해주세요.</td><td></td></li></ul> | 의박 송인<br>사유 여부<br>목록을 확인해주세요.                            |       |
| ● 외국어교육원<br>● SRC                           | No.         외박을           1         2016-03           * 중요!!! 추가!         41박을사           * 방법지         9번지           * 의박사유         비상연락처           비고         • 선정조건 | · 비상연락처<br>· · · · · · · · · · · · · · · · · · ·                     | · 변성지<br>· 경<br>· 경<br>· · · · · · · · · · · · · · · · · · ·                                                                                                     | 의박 송인<br>사유 여부<br>목록을 확인해주세요.                            |       |

- 6. 입력완료 후 [저장]버튼 클릭
  - 저장버튼 안누르고 종료시에 외박신청이 되지않으니 반드시

저장버튼 클릭

|                                | 학부학생                                                       |                                                                              |                                                                                                  |              |             | 화면검색   |
|--------------------------------|------------------------------------------------------------|------------------------------------------------------------------------------|--------------------------------------------------------------------------------------------------|--------------|-------------|--------|
| AENU                           | 외박신청서                                                      | <                                                                            |                                                                                                  |              |             |        |
| 학부학사행정                         | 습 학부학생> 부속                                                 | 행정> 생활관> 외박신청.                                                               | M [TdmSleepOutApp                                                                                | Apt×fdl]     |             |        |
| 부속행정                           |                                                            |                                                                              |                                                                                                  |              |             |        |
| ● 생활관                          | 🔘 외박신청서                                                    |                                                                              |                                                                                                  |              |             | + 010) |
| ▣ 방학중 생활관 고지서 줄                |                                                            | ol                                                                           | 바지쳐피                                                                                             |              |             |        |
| ■ 생활관/EV/CV 합격자 2              |                                                            | 퍼                                                                            | 탁신경지                                                                                             |              | 외박사용횟수      |        |
| ▣ 생활관 퇴사신청서                    | 학변                                                         | 201                                                                          | 소속기관                                                                                             | 학부           |             |        |
| ▣ GV프로그램 취소신청                  | 성명                                                         |                                                                              | 성별                                                                                               | 😑 남자         | () 여자       |        |
| ■ GV 프로그램 신청                   | 대학                                                         | 사회과학대학                                                                       |                                                                                                  |              |             |        |
| ■ 의박신청서                        | 학과                                                         | 경찰행정학과                                                                       |                                                                                                  |              |             |        |
| ■ 배정결과조회                       | 학년                                                         | 4                                                                            |                                                                                                  |              |             |        |
| B 방학중 생활관 입사지원                 | 생활관                                                        | 학성자(4만실:남자)                                                                  |                                                                                                  |              |             |        |
|                                | 호실번호                                                       | 105                                                                          | 세부호실                                                                                             | 1            |             |        |
| 비상열심보기                         | > 조회약자 2016.                                               | 08.15                                                                        | 5,08,20                                                                                          | 조허 초:        | 기 저자 최소     |        |
| 》 국제교육교육서<br>> 이 그 이 그 이 그 이 이 |                                                            |                                                                              |                                                                                                  | ( <u></u> )  | 비난 승이       |        |
| 》외국버교육원<br>> 900               | No. 외박일                                                    | 비상연락처                                                                        | 행선지                                                                                              | Ā            | 10 018      |        |
| a sho                          | 100 000 000 000                                            |                                                                              |                                                                                                  |              | (TT 91.TF   |        |
|                                | 1 2016-08-                                                 | -23 01012345678                                                              | 쳡                                                                                                | 7            |             |        |
|                                | * 주요!!! \$215                                              | -23 01012345678<br>                                                          | · 프리카미 외조시조                                                                                      | 구<br>1모로운 화이 | 에 에가<br>(가) |        |
|                                | * 중요!!! 추가3<br>* 외박익시                                      | -23 01012345676<br>후, 반드시 저장비든를<br>-2016-08-23 (현                            | 집<br>5 클릭하며 최종신경<br>8                                                                            | 구            | 에주세요.       |        |
|                                | • 중요!!! 추가-3<br>• 외박일시<br>• 행서지                            | -23 01012345678<br><b>후. 반드시 저장비문을</b><br>2016-08-23 (한<br>진                 | <u>철</u><br><u>8 클릭하며 최종신</u> 전<br>철                                                             | 구            | 에 주세요.      |        |
|                                | * 중요!!! 추가려<br>* 외박일시<br>* 행선지<br>* 이반사유                   | 23 01012345678<br><b>7. 반드시 저장비문 5</b><br>2016-08-23 (한<br>집<br>3171-        | 집<br><u>8 클릭하며 최종신</u> 형<br>웹                                                                    | 구            | 에 주세요.      |        |
|                                | * 중묘!!! 추가<br>* 의박일시<br>* 의박신지<br>* 의박사유<br>* 비산여락치        | 22 01012345676<br><b>2. 반드시 저장비를 (</b><br>2016-08-23 ⓓ<br>귀기가<br>01012345678 | 공<br>8 클릭하며 최종신왕<br>1월                                                                           | 구            | 에주세요.<br>(가 |        |
|                                | • 중요!!! 추가3<br>• 의탁일시<br>• 의박신지<br>• 의박사유<br>• 비상연락처<br>비고 | 22 01012345676<br>2016-08-23 한<br>경<br>기가<br>01012345678                     | 2<br>2<br>2<br>2<br>2<br>2<br>2<br>2<br>3<br>3<br>3<br>3<br>3<br>3<br>3<br>3<br>3<br>3<br>3<br>3 | 국<br>성목록을 확인 | 에주세요.       |        |

## 7. [저장]클릭하면 안내메세지 확인

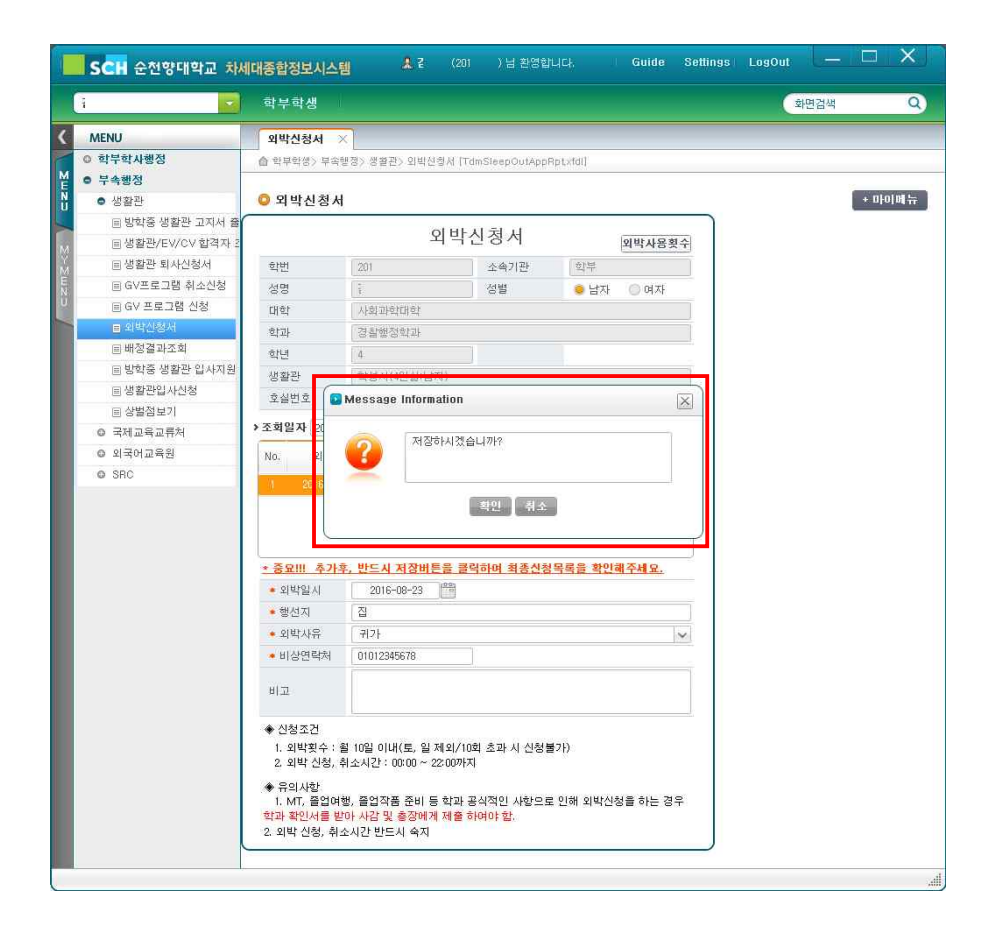

#### 8. 외박신청이 접수 되었다는 안내메세지 확인

|                                       | 학부학생                                                                |                                                                                      |                                             |                          |     | 화면검 | 색         |
|---------------------------------------|---------------------------------------------------------------------|--------------------------------------------------------------------------------------|---------------------------------------------|--------------------------|-----|-----|-----------|
| MENU                                  | 외박신청서 🚿                                                             | <]                                                                                   |                                             |                          |     |     |           |
| 학부학사행정                                | 合 학부학생> 부속                                                          | 행정> 생활관> 외박신청                                                                        | M [TdmSleepOutApp                           | Rptxfdl]                 |     |     |           |
| 무속행성                                  |                                                                     |                                                                                      |                                             |                          |     |     | - mount   |
| · 생활관                                 | U 외막신성서                                                             | 1                                                                                    |                                             |                          |     |     | + ntot mt |
| ····································· |                                                                     | 9                                                                                    | 박신청서                                        | OL HE I                  | 요하스 |     |           |
| ····································  | A144                                                                | 1000                                                                                 |                                             | A PR                     | 5×1 |     |           |
| E 6일관 지작관경자<br>E 6V표근 그램 최소시처         | 학민                                                                  | 201                                                                                  | 소폭기관                                        | 의무                       |     |     |           |
| □ GV 프로그램 세코신징<br>□ GV 프로그램 시청        | 88                                                                  | 1.                                                                                   | 82                                          | 응답자 이며                   | XF  |     |           |
| 는 외반시행사                               | 내익                                                                  | 사외과인대인                                                                               |                                             |                          |     |     |           |
| = 배정결과조회                              | 운가과<br>우가과                                                          | ()<br>()<br>()<br>()<br>()<br>()<br>()<br>()<br>()<br>()<br>()<br>()<br>()<br>(      |                                             |                          |     |     |           |
| □ 방학중 생활관 입사지원                        | 학년                                                                  | 4                                                                                    |                                             |                          |     |     |           |
|                                       |                                                                     | 의장시대인형/영시                                                                            | 9                                           |                          |     |     |           |
| B 상별점보기                               | 포실면호 🔛                                                              | Message Informa                                                                      | tion                                        |                          | ×   |     |           |
| ○ 국제교육교류처                             | > 조회일자 🕺                                                            | OIHE A                                                                               | 1월이 계수 리에스니티                                |                          |     |     |           |
| © 외국어교육원                              | No. 2                                                               | A 140                                                                                | 28이 접두 되었습니다                                | ¥.                       |     |     |           |
| 1 C 10 C 10                           |                                                                     |                                                                                      |                                             |                          |     |     |           |
| © SRC                                 | 1 20 6                                                              | <b>4</b>                                                                             | 확인                                          |                          |     |     |           |
| • SRC                                 | 1 20 5<br>* 중요!!! 추가*                                               | 후, 반드시 저장버튼                                                                          | 확인<br>율 클릭하며 최종신청                           | 목록을 확인해주세 5              |     |     |           |
| • SRC                                 | · 중요!!! 추가:4<br>• 외박입시                                              | 환드시 저장버튼           2016-08-23                                                        | 확인<br>을 클릭하며 최종신청                           | 목록을 확인해주셔 s              |     |     |           |
| SRC                                   | 1 20 8<br><u>* 중요!!! 추가</u><br>• 외박일시<br>• 행선지                      | 후, 반드시 저장버튼           2016-08-23           집                                         | 확인<br>을 클릭하며 최종신청                           | 북북 <u>북을 확인해주셔</u> 도     | 2.  |     |           |
| © SRC                                 | 1 20 8<br>• <b>중요!!! 추가!</b><br>• 의박일시<br>• 철선지<br>• 외박사유           | 2016-08-23         [           값         관기가                                         | 확인<br>을 클릭하며 최종신청                           | 1목록을 확인해주셔 <u>(</u>      |     |     |           |
| • SRC                                 | 1 20 5<br>• 중요!!! 추가년<br>• 외박일시<br>• 철선지<br>• 외박사유<br>• 비상연락처       | 2016-08-23         전<br>전<br>귀가           01012345678                                | 확인<br>을 클덕하며 최종선영                           | <sup>19</sup> 목록을 확인해주세요 | 2   |     |           |
| • SRC                                 | 1 20 6<br>• 중요배 추가-1<br>• 의박답시<br>• 영낙집시<br>• 의박사유<br>• 비상연락체<br>비고 | 보드시 저 않보든         2016-08-23         []           관기가         01012345678         [] | 확인<br><u>후 클릭하여 최종신</u> 왕<br><sup>111</sup> | <u>:목록을 확인해주셔</u> ς      | 2.  |     |           |

### 9. 외박 취소할 경우 [취소]버튼 클릭 후 안내메세지 확인

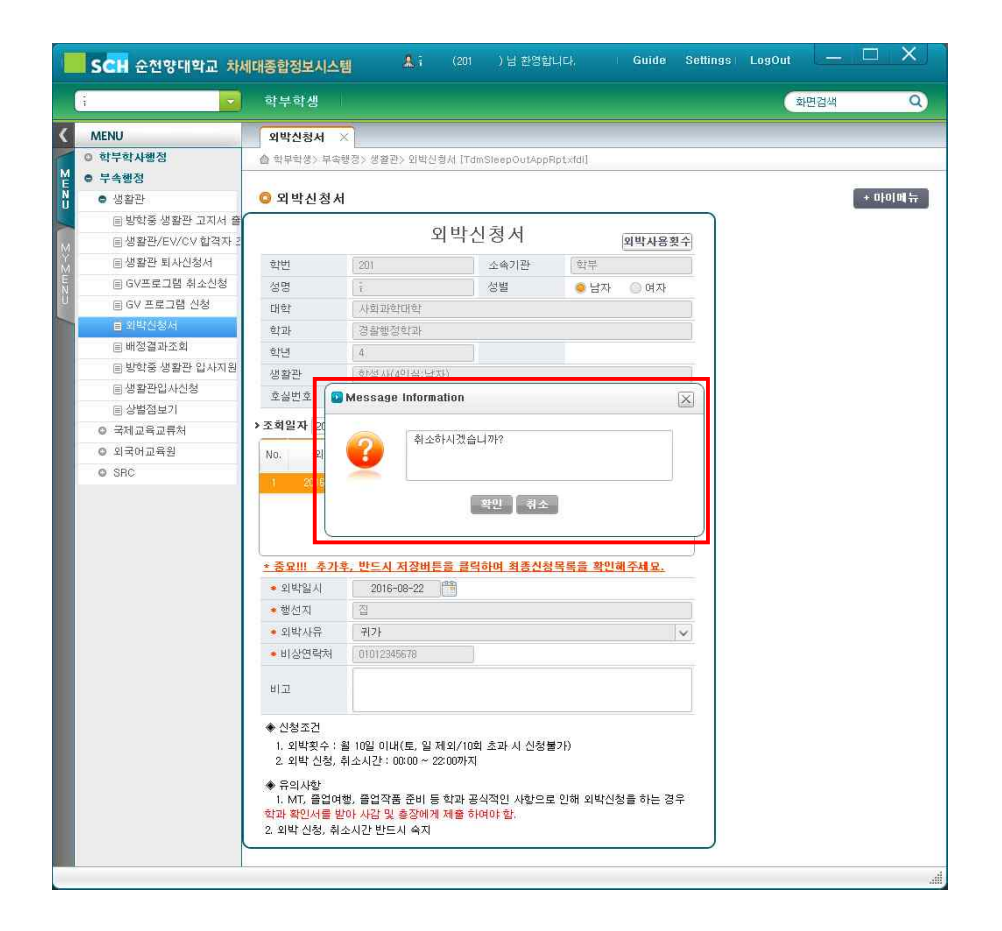

#### 10. 외박이 취소되었다는 안내메세지 확인

|                                       | 학부학생                                                                                                    |                                                                                   |                                                               |                     |                                                                                                    | 화면검색 | _        |
|---------------------------------------|----------------------------------------------------------------------------------------------------|-----------------------------------------------------------------------------------|---------------------------------------------------------------|---------------------|----------------------------------------------------------------------------------------------------|------|----------|
| MENU                                  | 외박신청서 >                                                                                                    |                                                                                   |                                                               |                     |                                                                                                    |      |          |
| 학부학사행점                                | 습 학부학생> 부속한                                                                                                    | 생정> 생활관> 외박신형                                                                     | // [TdmSleepOutApp]                                           | Rpt×fdi]            |                                                                                                    |      |          |
| 부속행정                                  |                                                                                                    |                                                                                   |                                                               |                     |                                                                                                    |      |          |
| 생활관                                   | Q 외박신청서                                                                                                    |                                                                                   |                                                               |                     |                                                                                                    |      | + 010101 |
| ■ 방학중 생활관 고지서 출                       | (                                                                                                    | Q                                                                                 | 바시쳐서                                                          |                     | ]                                                                                                    |      |          |
| ■ 생활관/EV/CV 합격자 3                     |                                                                                                    | 1                                                                                 | 1-204                                                         | 외박                  | 사용횟수                                                                                                    |      |          |
| ■생활관 퇴사신청서                            | 학변                                                                                                    | 201                                                                               | 소속기관                                                          | <b>対</b> 早          |                                                                                                    |      |          |
| ■ GV프로그램 취소신청                         | 성명                                                                                                    | - Î                                                                               | 성별                                                            | ● 남자 ◎ (            | 여자                                                                                                    |      |          |
| ା GV 프로그램 신청                          | 대학                                                                                                    | 사회과학대학                                                                            |                                                               |                     |                                                                                                    |      |          |
| 물 21억 전 경 서<br>등 111 전 전 경 전          | 학과                                                                                                    | 경찰행정학과                                                                            |                                                               |                     |                                                                                                    |      |          |
| E 배성실과소회                              | 학년                                                                                                    | 4                                                                                 |                                                               |                     |                                                                                                    |      |          |
| · · · · · · · · · · · · · · · · · · · | 생활관                                                                                                    | 호1선 지구에 상무난 기                                                                     | Y.                                                            |                     |                                                                                                    |      |          |
| ····································· | 호실번호 🔝                                                                                                    | Message Informa                                                                   | tion                                                          |                     | $\times$                                                                                                    |      |          |
| E 영월영모기<br>a. 그레그오그르키                 | >조회일자 개                                                                                                    |                                                                                   |                                                               |                     |                                                                                                    |      |          |
| · · · · · · · · · · · · · · · · · · · |                                                                                                    | A 외박 신                                                                            | 신청이 취소 되었습니다                                                  |                     |                                                                                                    |      |          |
| 0 2PC                                 | NO. 21                                                                                                    |                                                                                   |                                                               |                     |                                                                                                    |      |          |
|                                       |                                                                                                    | ·바드레코자파트                                                                          | 응 크리슬에 취조시호                                                   | 요즘은 화미쇄 자네          |                                                                                                    |      |          |
|                                       | · 018101 /1                                                                                                    | · 코드적 지경파는                                                                        | 월 <u>공기에에 적용간</u> 은<br>특별                                     | 142 400 TM          | Latter in the second second seco |      |          |
|                                       | * 피닉프시                                                                                                    |                                                                                   |                                                               |                     |                                                                                                    |      |          |
|                                       |                                                                                                    |                                                                                   |                                                               |                     | 14                                                                                                    |      |          |
|                                       | 비사여라워                                                                                                    |                                                                                   |                                                               |                     |                                                                                                    |      |          |
|                                       | ALCOLUMN I                                                                                                    |                                                                                   |                                                               |                     |                                                                                                    |      |          |
|                                       | 비고                                                                                                    |                                                                                   |                                                               |                     |                                                                                                    |      |          |
|                                       | <ul> <li>◆ 신청조건         <ol> <li>외박횟수 : 월</li> <li>2. 외박 신청, 취</li> <li>유의사항                 <ol> <li>재막신청 취</li> </ol></li> <li>에너, 정신처럼 환</li> </ol></li> <li>아버, 취</li></ul> | 월 10일 이내(토, 일 저<br>박소시간 : 00:00 ~ 22<br>번, 졸업작품 준비 등<br>아 사감 및 홍장에게<br>사사가 반드시 수지 | 1외/10회 초과 시 신청불<br>:00까지<br>학과 공식적인 시항으로<br><b>제출 하여야 함</b> . | 별가)<br>5 인해 외박신청을 하 | 는 경우                                                                                                    |      |          |

#### 11. 외박을 추가할 경우 [추가]버튼 클릭 후 외박신청

외박이 신청된경우 [조회]버튼을 클릭하여 외박신청 내역을
 확인할 수 있음

- 승인여부에 "Y"로 표시된 경우 사감이 최종확인하고 외박을
 승인한 것이므로 "취소"할 후 없음

|                                       | 학부학생                                                                           |                                |                    |              | 화면검색 |       |
|---------------------------------------|--------------------------------------------------------------------------------|--------------------------------|--------------------|--------------|------|-------|
| MENU                                  | 외박신청서                                                                          | ×                              |                    |              |      |       |
| ) 학부학사행정                              | 습 학부학생> 부속                                                                     | 행정> 생활관> 외박신청서                 | [TdmSleepOutApp]   | Apt×fdi]     |      |       |
| 부속행정                                  | -                                                                              |                                |                    |              |      | -     |
| <ul> <li>생활관</li> </ul>               | 이 외박신정서                                                                        | 1                              |                    |              |      | ntolm |
| 비 방학용 생활판 고시서 설이<br>이 배하려나다니 한경기 3    |                                                                                | 외브                             | 박산청서               | 0810 2 2 2   | 1    |       |
| ◎ 생활판/EV/CV 입격자 2<br>○ 개최관 및 대사원과     |                                                                                |                                |                    | 외막사용횟수       |      |       |
| ····································  | 직법                                                                             | 201                            | 소속기관               | <u>st</u> #  |      |       |
| E GV프로그램 위조인정<br>E GV프로그램 시청          | 성명                                                                             | ŧ                              | 성별                 | 😑 남자 🔘 여자    |      |       |
|                                       | 대학                                                                             | 사회과학대학                         |                    |              |      |       |
| ····································· | 학과                                                                             | 경찰행정학과                         |                    |              |      |       |
| E 바이글시도적 E 반하증 생화과 인사지원               | 학년                                                                             | 4                              |                    |              |      |       |
| E 생활과입사시청                             | 생활관                                                                            | 학성자(4인율:남자)                    |                    |              |      |       |
| 응 상별점 보기                              | 호실번호                                                                           | 105                            | 세부호실               | 1            |      |       |
| ◎ 국제교육교류처                             | ▶조회일자 2016-                                                                    | 08-15 🛗 ~ 2016-                | 38-29 🛗            | 조회 추가 저장 취소  |      |       |
| ◎ 외국어교육원                              | No. 외박일                                                                        | 비상연락처                          | 핵선지                | 외박 승인        |      |       |
| O SRC                                 |                                                                                | 106.11                         | er.u               | 사유 여부        |      |       |
|                                       | • 3 com . 8 col                                                                | · 바르너 귀자비트운                    | 그리아이 위조시위          |              |      |       |
|                                       | · 5 III - 7/1-                                                                 | F, UIA ABUICE<br>2016-09-24 時間 | <u> 코덕이어 직중간</u> 증 | ㅋㅋㅋ ㅋ라에 가세포. |      |       |
|                                       | · 이비/인 시                                                                       |                                |                    |              |      |       |
|                                       | <ul> <li>외박일시</li> <li>해서지</li> </ul>                                          |                                |                    | 1            |      |       |
|                                       | <ul> <li>외박일시</li> <li>행선지</li> <li>이바사유</li> </ul>                            |                                |                    |              |      |       |
|                                       | <ul> <li>외박일시</li> <li>행선지</li> <li>외박사유</li> <li>비산여락처</li> </ul>             | 01012945678                    |                    | ×            |      |       |
|                                       | <ul> <li>외박일시</li> <li>행선지</li> <li>외박사유</li> <li>비상면락처</li> <li>비고</li> </ul> | 01012345678                    | ]                  | ×            |      |       |

# 생활관 외박계 신청방법(Mobile버전)

1. [순천향대인트라넷] 앱 접속

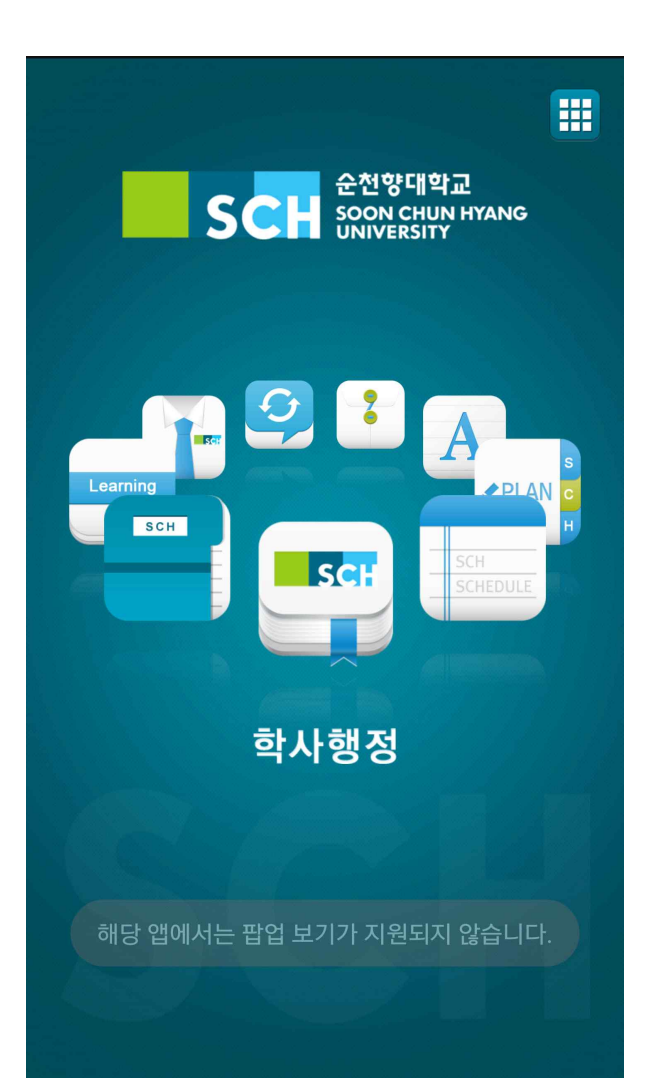

2. 생활관 외박신청 메뉴 클릭

|    | ■ 학사행정          | 5 |
|----|-----------------|---|
| нс | DME > 학사행정      |   |
|    | 개인시간표           | > |
|    | 개인별 누적 성적조회     | > |
|    | 개인별 졸업 이수 학점 조회 | > |
|    | 강의편람            | > |
|    | 생활관 외박신청        | > |
|    | 상담예약            | > |

[신청]에서 본인 인적사항 확인
 생활관 및 호실 체크

|                                                           | 생활관외박신청                                                             |
|-----------------------------------------------------------|---------------------------------------------------------------------|
| HOME > 학사행정 > 생활-                                         | 관외박신청                                                               |
| 신청                                                        | 조회                                                                  |
| 🗖 년도 :                                                    | 2016                                                                |
| 📮 학기 :                                                    | 2학기                                                                 |
| 🖸 학번 :                                                    | 201                                                                 |
| 🗖 조직구분 :                                                  | 학부                                                                  |
| 🗖 성명 :                                                    | ž                                                                   |
| 🖸 성별 :                                                    | 남자                                                                  |
| 🗖 대학 :                                                    | 사회과학대학                                                              |
| 🗖 학부(과) :                                                 | 경찰행정학과                                                              |
| 🗖 학년 :                                                    | 4                                                                   |
| 🗖 신청구분 :                                                  | 생활관(학내기숙사)                                                          |
| 🗖 생활관 :                                                   | 학성사(4인실:남자)                                                         |
| 🗖 호실번호 :                                                  | 105                                                                 |
| 🗖 세부호실 :                                                  | 1                                                                   |
| 🗖 외박일시 :                                                  |                                                                     |
| 🗖 행선지                                                     |                                                                     |
| 🗖 외박사유 :                                                  | 귀가 🛟                                                                |
| 🗖 비상연락처 :                                                 | 01012345678                                                         |
| 🗖 비고 :                                                    |                                                                     |
|                                                           | 0 / 1000 byte                                                       |
|                                                           | 신청조건                                                                |
| 1. 외박흿수 : 월 10<br>2. 외박신청, 취소시                            | )일 이내(토, 일 제외/10회 초과시 신청불가<br>)간 : 00:00 ~ 22:00 까지                 |
|                                                           | 유의사항                                                                |
| 1. MT, 졸업여행, 클<br>해 외박신청을 하는<br>제출하여야 함.<br>2. 외박 신청, 취소/ | 들업작품 준비 등 학과 공식적인 사항으로 인<br>: 경우 학과 확인서를 받아 사감 및 총장에게<br>시간 반드시 숙지. |
|                                                           | 신청                                                                  |

# 생활관 외박계 신청방법(Mobile버전)

5. 행선지 입력 및 외박사유 선택

4. [외박일시] 클릭 후 외박날짜 선택

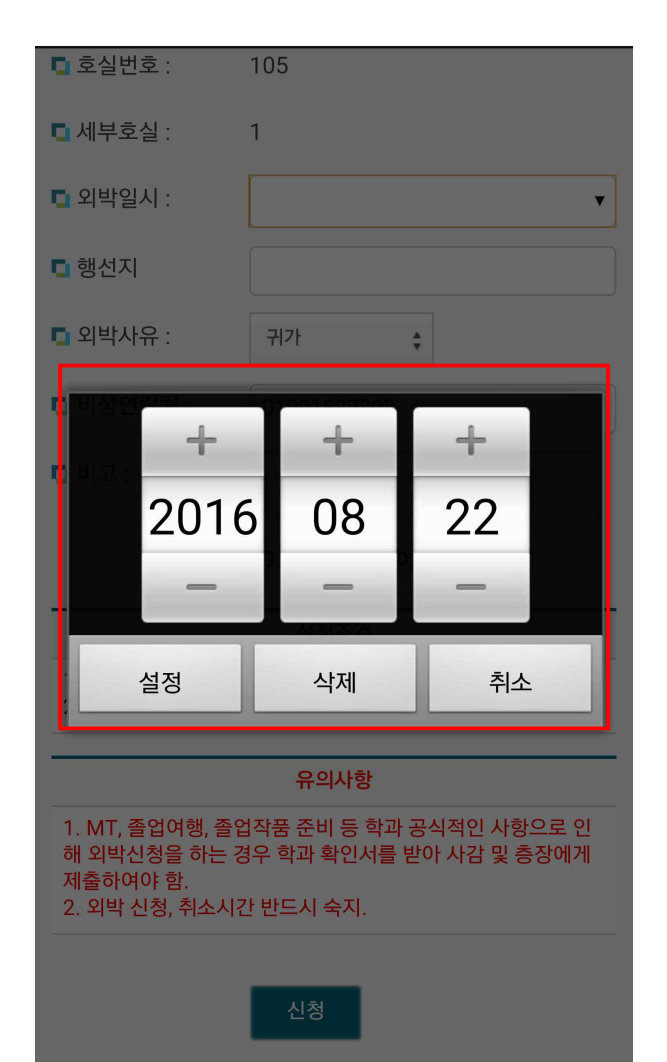

🗖 호실번호 : 105 🗖 세부호실 : 1 🗖 외박일시 : 2016.08.24. . 집 🗖 행선지 🗖 외박사유 : 귀가 ÷ 🗖 비상연락처 : 01012345678 🗖 비고 : / 1000 byte 0 신청조건 1. 외박횟수 : 월 10일 이내(토, 일 제외/10회 초과시 신청불가) 2. 외박신청, 취소시간 : 00:00 ~ 22:00 까지 유의사항 1. MT, 졸업여행, 졸업작품 준비 등 학과 공식적인 사항으로 인 해 외박신청을 하는 경우 학과 확인서를 받아 사감 및 층장에게 제출하여야 함. 2. 외박 신청, 취소시간 반드시 숙지.

신청

6. 신청버튼 클릭 후 메세지 확인

| 🗖 호실번호 :                                                                                      | 105                                                                                                    |
|-----------------------------------------------------------------------------------------------|----------------------------------------------------------------------------------------------------|
| 🗖 세부호실 :                                                                                      | 1                                                                                                    |
| 🗖 외박일시 :                                                                                      | 2016. 08. 24.                                                                                                    |
| ■ 행선지                                                                                         | <u>ଧ</u>                                                                                                    |
| 🖪 외박사유 :                                                                                      | 귀가                                                                                                    |
| 🖪 비상연락처 :                                                                                     | 01012345678                                                                                                    |
| 순천향대 연                                                                                        | 인트라넷                                                                                                    |
|                                                                                               |                                                                                                    |
| 신청하시겠                                                                                         | 습니까? 1000 byte                                                                                                    |
| 신청하시겠음                                                                                        | 습니까? 1000 byte<br>취소                                                                                                  |
| 신청하시겠:<br>확인<br>2. 외막신성, 취소시간                                                                 | 습니까? 1000 byte<br>취소<br>1 : 00:00 ~ 22:00 까지                                                                          |
| 신청하시겠:<br>확인<br>2. 외막신성, 취소시간                                                                 | 습니까? 1000 byte<br>취소<br>1 : 00:00 ~ 22:00 까지<br>유의사항                                                                  |
| 신청하시겠<br>확인<br>2. 외막신성, 취소시간<br>1. MT, 졸업여행, 졸업<br>해 외박신청을 하는 경<br>제출하여야 함.<br>2. 외박 신청, 취소시험 | 습니까? 1000 byte<br>취소<br>1:00:00 ~ 22:00 까지<br>유의사항<br>업작품 준비 등 학과 공식적인 사항으로 인<br>경우 학과 확인서를 받아 사감 및 층장에게<br>간 반드시 숙지. |

# 생활관 외박계 신청방법(Mobile버전)

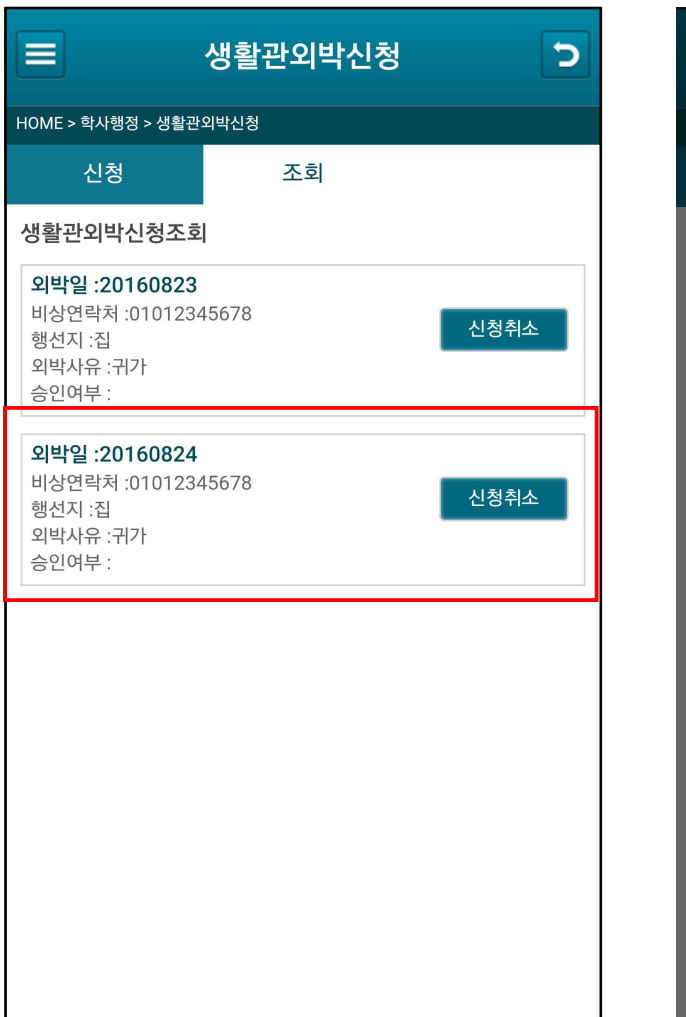

7. 외박신청이 완료되었는지 확인 8. 외박취소는 PC에서만 가능함

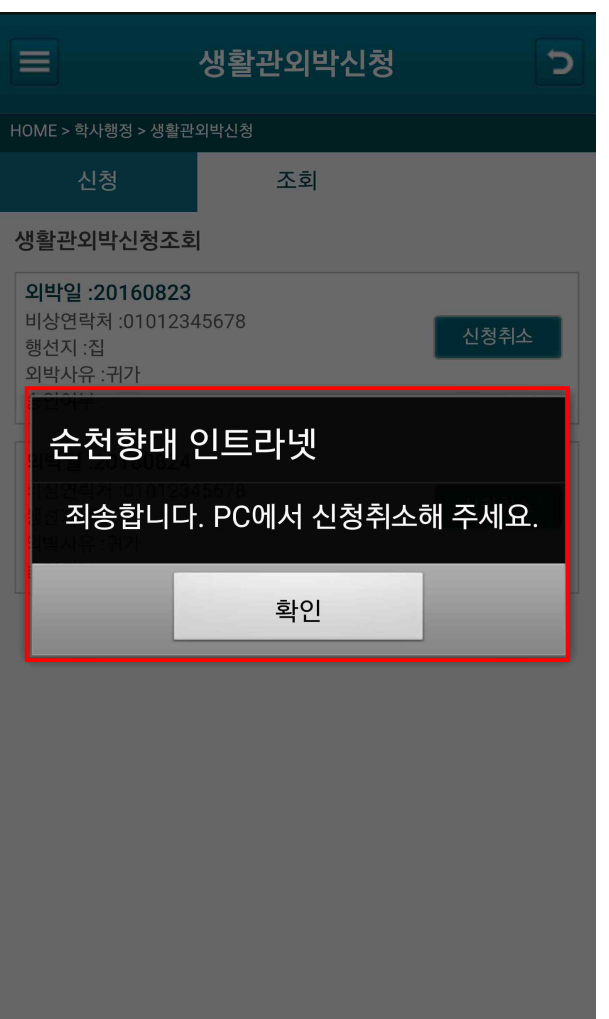